# Configuring RAID in a Dell workstation

How to setup a custom RAID configuration - Precision 5860 Tower

April 2023 Rev. A00

© 2023 Dell Inc. or its subsidiaries. All Rights Reserved. Dell Technologies, Dell, and other trademarks are trademarks of Dell Inc. or its subsidiaries. Other trademarks may be trademarks of their respective owners.

# Contents

| 1 | Intro  | duction                                                               | 3  |
|---|--------|-----------------------------------------------------------------------|----|
|   | 1.1    | Overview                                                              | 3  |
|   | 1.2    | Scope                                                                 | 3  |
|   | 1.3    | Glossary of Terms                                                     | 3  |
|   | 1.4    | Related Links                                                         | 4  |
| 2 | RAID   | Introduction                                                          | 5  |
|   | 2.1    | RAID 0 – Data striping across drives for faster read/writeperformance | 5  |
|   | 2.2    | RAID 1 – Data mirroring (100% redundancy) for data protection         | 6  |
|   | 2.3    | RAID 5 – Striping (performance) and data protection via parity        | 7  |
|   | 2.4    | RAID 10 – A "stripe of mirrors"                                       | 8  |
| 3 | Platfo | orms and Supported Controllers                                        | 9  |
|   | 3.1    | Intel VROC                                                            | 9  |
|   | 3.2    | Broadcom MegaRAID SAS controllers                                     | 10 |
| 4 | Confi  | iguring RAID with Intel VROC                                          | 12 |
|   | 4.1    | Enabling Intel VMD Technology                                         | 12 |
|   | 4.2    | Creating a RAID Volume                                                | 12 |
|   | 4.3    | Deleting a RAID Volume                                                | 18 |
| 5 | Broad  | dcom MegaRAID 9540-8i and 9660-16i Controllers                        | 22 |
|   | 5.1    | Creating a RAID Volume                                                | 22 |
|   | 5.2    | Deleting a RAID Volume                                                | 33 |
| 6 | Conc   | lusion                                                                | 38 |

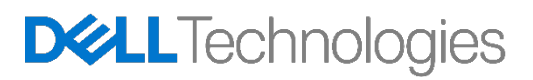

## 1 Introduction

This chapter provides introduction to this document along with the scope and Glossary of terms.

#### 1.1 Overview

This document helps with configuring RAID volumes on SATA, SAS, and NVMe drives using Intel Virtual RAID on CPU (Intel VROC) and Broadcom MegaRAID SAS 9540-8i and 9660-16i RAID controllers. Intel VROC supports only SATA and NVMe drives. MegaRAID SAS 9540-8i/9660-16i support SAS, SATA and NVMe drives.

This document only gives a high-level overview to manage RAID configurations. To get detailed explanation RAID related terms, and technologies refer to the documentation and specifications of the corresponding controller/technology/protocol.

#### 1.2 Scope

This document provides examples for RAID configurations using the Precision 5860 Tower platform. In this platform, Intel VROC, MegaRAID SAS 9540-8i and MegaRAID SAS 9660-16i are the supported controllers. So only these controllers are used to explain RAID configurations.

In some of the screenshots, a firmware version may be listed. The versions are to be treated as examplesonly. Actual firmware version on your installation may be slightly different than what is presented in this document.

NVMe related sections are new to the current platforms and did not present in previous generations. As a newtechnology, NVMe related sections are subject to change as the technology evolves.

#### 1.3 Glossary of Terms

Table 1Definition of terms found throughout this document

| Acronym/Terminology | Remarks                                                                                                    |
|---------------------|----------------------------------------------------------------------------------------------------|
| SAS                 | Serial attached SCSI. More info: <u>http://www.t10.org/</u>                                                                       |
| SATA                | Serial ATA. ATA stands for AT attachment. More info: <u>http://www.sata-io.org/</u>                                               |
| PCIe                | PCI Express. More info: <a href="https://pcisig.com/specifications/pciexpress/">https://pcisig.com/specifications/pciexpress/</a> |
| NVMe                | NVM Express. NVM stands for Non-Volatile Memory. <u>http://nvmexpress.org/</u>                                                    |
| Intel VMD           | Intel Volume Management Device (Intel VMD)                                                                                        |
| Intel VROC          | Intel Virtual RAID on CPU (Intel VROC)                                                                                            |
| PCIe HSBP           | PCIe High speed Backplanes – required to connect NVMe drives                                                                      |
| HDD                 | Hard Disk Drive                                                                                                    |

| SSD                           | Solid State Drive                                                                                                    |
|-------------------------------|----------------------------------------------------------------------------------------------------|
| JBOD                          | Just a Bunch of Disks. Mode that uses raw drives without any RAIDconfiguration.                                                                                                    |
| RAID                          | Redundant Array of Independent Disks                                                                                                    |
| RAID Array                    | Set of drives grouped together to form a Drive Group which is also known asArray.                                                                                                    |
| RAID Volume                   | You may create more than one RAID volume from the same Drive Group. Volume is same as array if the Volume is made of whole drive group/array.                                                                                               |
| Physical disk                 | Represent the actual hardware, which could be a SSD, or an HDD.                                                                                                    |
| Virtual Disk/ Logical<br>disk | Each RAID volume is a Virtual Disk, as it represents a Storage disk similar to aPhysical disk, but in a logical manner. Logical Disk may be contained in one physical disk, or it may span more than one disks based on the type of volume. |
| UEFI Driver, UEFI<br>OROM     | UEFI stands for Universal Extensible Firmware Interface. It is the extension of EFI and It is replacing the Legacy OROM and it is superior in terms of scalabilityand features.<br>More info: <u>http://www.uefi.org/</u>                   |

#### 1.4 Related Links

- Intel Virtual RAID on CPU (Intel VROC) Supported Configurations <u>https://www.intel.com/content/www/us/en/support/articles/000030310/memory-and-storage/datacenter-storage-solutions.html</u>
- Intel Virtual RAID on CPU (Intel VROC) Upgrade Key Installation Guide: <u>https://www.intel.com/content/dam/support/us/en/documents/memory-and-storage/ssd-software/Intel\_VROC\_Upgrade\_Key\_Install\_Guide.pdf</u>
- Intel VROC for Windows User Guide: <u>https://www.intel.com/content/dam/support/us/en/documents/memory-and-storage/ssd-software/Intel\_VROC\_VMD\_Supported\_Configs\_8\_0.pdf</u>
- Intel VROC for Linux Software User Guide: <u>https://www.intel.com/content/dam/support/us/en/documents/memory-and-storage/ssd-software/Linux\_VROC\_6-0\_User\_Guide.pdf</u>
- 9540-8i: <u>https://www.broadcom.com/products/storage/raid-controllers/megaraid-9540-8i</u>
- 9660-16i: <a href="https://www.broadcom.com/products/storage/raid-controllers/megaraid-9660-16i">https://www.broadcom.com/products/storage/raid-controllers/megaraid-9660-16i</a>
- 12Gb/s MegaRAID Tri-Mode Software User Guide: <u>https://docs.broadcom.com/docs/MR-TM-SW-UG</u>

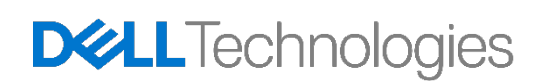

## 2 RAID Introduction

There are four RAID types supported in Precision 5860 Tower workstation: RAID0, RAID1, RAID5, and RAID10. Other RAID types are available on the MegaRAID SAS controllers, but they have not been validated on these platforms.

**Note**: Broadcom RAID 9540-8i and 9660-16i controllers support JBOD (Just a Bunch of Disks) mode as well. Though JBOD mode should work fine on Precision 5860 Tower workstation, JBOD mode is not officially supported on these platforms. Single drive RAID0 is recommended for customers who need JBOD mode. Single drive RAID0 provides almost same performance as JBOD,

# 2.1 RAID 0 – Data striping across drives for faster read/write performance

- Two or more drives of same size are required for RAID0.
- Single drive RAID0 volumes are also allowed on the MegaRAID SAS controllers. Single Drive RAID0 is almost equivalent to using raw drives in JBOD mode, in addition it provides cache benefits while using the9660-16i controller which has 4 GB of cache memory.
- On multiple drive RAIDO volumes, Read/write operations are shared concurrently across multiple platters and heads and so it provides better performance.
- Total volume capacity as seen by the Operating system is equal to the sum of the individual drive capacities. e.g., if you use 4 drives of 1 TB size, you get 4 x 1.0 TB = 4.0 TB
- Advantages Higher space utilization compared to other volumes. Performance multiples as the number of drives increase.
- Disadvantage If any drive in the array fails, all data is lost. No redundancy.

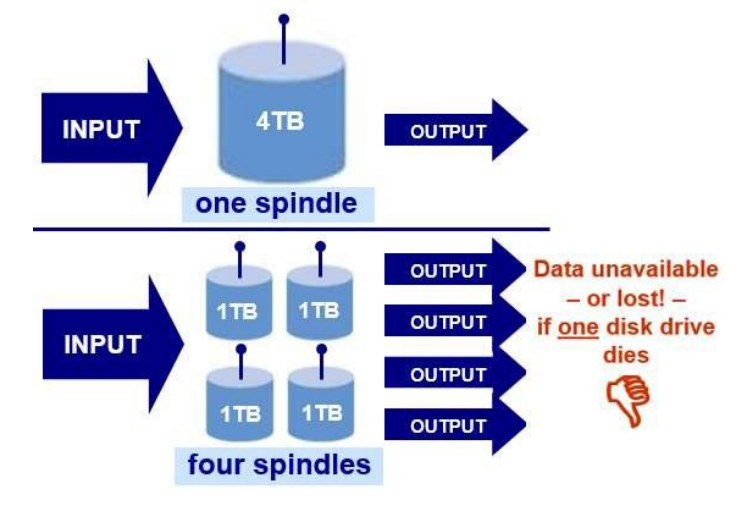

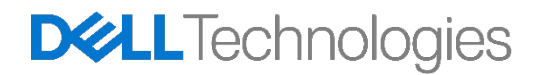

#### 2.2 RAID 1 – Data mirroring (100% redundancy) for data protection

- 100% duplication and instant failover.
- Requires two drives. Same capacity is expected. When two different capacity drives are used, Volume size will be same as that of the smaller drives capacity. e.g., if you use two 2 TB drives, you get 2.0 TB of RAID1 volume.
- Advantage With proper load balancing, read performance can be twice that of a single drive. Write performance is almost same as single drive. Suitable for OS volumes.
- Disadvantage Cost

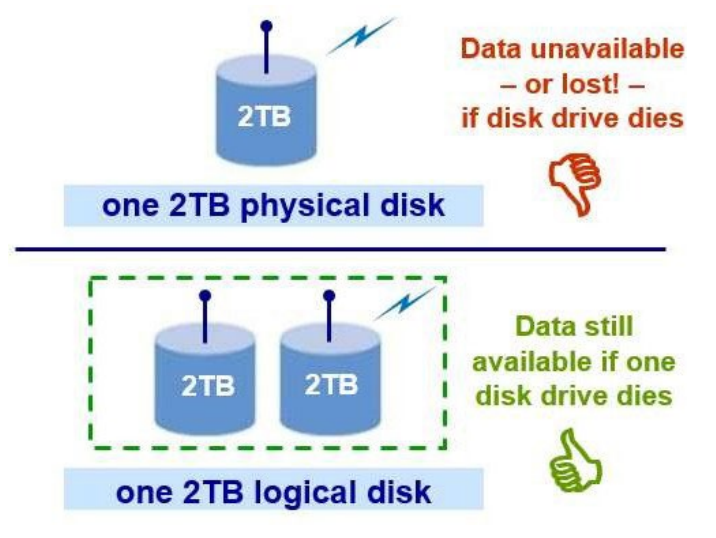

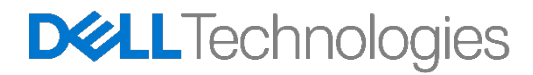

#### 2.3 RAID 5 – Striping (performance) and data protection via parity

- Requires at least three drives
- Data is available even if one of the drives present in the volume fails, however the failed drive must be replaced, and the volume must be rebuilt to for the data to be accessible.
- Total capacity = N-1, e.g. When you use 3 drives of 1.0 TB size, you get a 2.0 TB RAID5 volume
- Disadvantage rebuilding a large RAID5 volume can take a long time

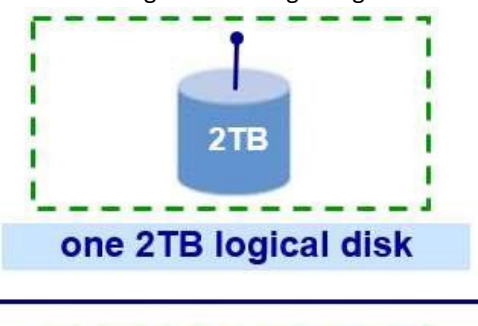

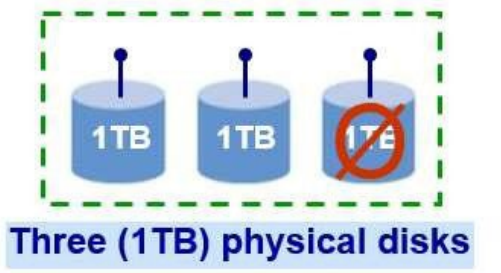

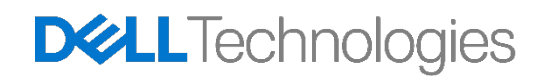

#### 2.4 RAID 10 – A "stripe of mirrors"

- Combines RAID0 and RAID1. Requires minimum 4 drives. Only even number of drives can be used. Oddnumber of drives are not possible.
- Total capacity = half the sum of individual drives capacity, e.g. When you use 4 drives of 1.0 TB, you get a RAID10 Volume of 2.0 TB.
- Advantage: Higher performance (as blocks are striped), Better redundancy (as blocks are mirrored)
- Disadvantage: Cost.

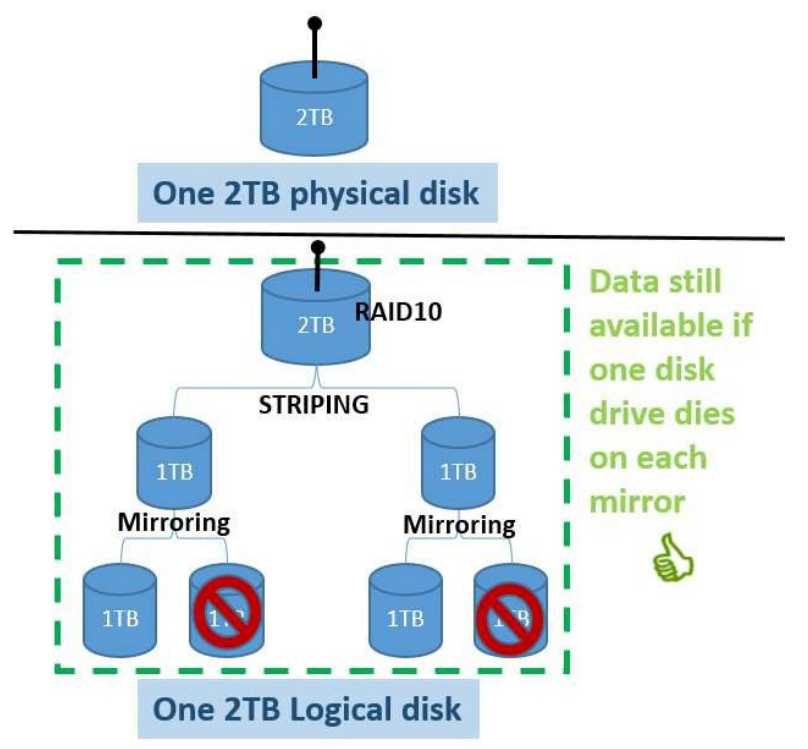

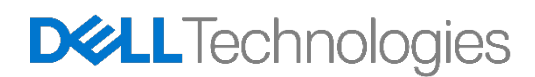

# Platforms and Supported Controllers

The workstation used in this guide is the Precision 5860 Tower. The Precision 5860 Tower system supports processors from the Intel Xeon Processor Scalable Family and ship with the W790 chipset. The below table provides details on the different storage controllers and the platform support for each.

| Table 2 | Controllers | supported | in | each | platform |
|---------|-------------|-----------|----|------|----------|
|         |             |           |    |      |          |

| RAID Controller                            | 5860 Tower                 |
|--------------------------------------------|----------------------------|
| Intel VMD with Intel VROC pass-<br>through | Yes (Integrated)           |
| Intel VROC Standard (RAID0 1 10)           | Optional SATA<br>SAS, SSD, |
| Intel VROC Premium (RAID0 1 5 10)          | Optional SATA<br>SAS, SSD, |
| Broadcom MegaRAID SAS 9540-8i              | Optional SATA<br>SAS, SSD, |
| Broadcom MegaRAID SAS 9660-16i             | Optional SATA<br>SAS, SSD, |

\*Intel VROC requires optional VROC Key for NVMe RAID support

#### 3.1 Intel VROC

3

NVMe drives can be directly connected to the CPU PCIe slots using the Dell Ultra-Speed Quad or Dell Ultra-Speed Duo add-in cards or installed into the front FlexBays with an optional PCIe High-Speed Backplane (HSBP). Intel VMD is the storage controller used by drives directly attached to the CPU. Intel VROC is thesoftware stack that manages drives attached to Intel VMD. The integrated Intel VROC pass-through allowsfor NVMe SSDs to be installed onto CPU PCIe connections in JBOD mode only. The Intel VROC Standard upgrade allows drives connected to Intel VMD to be configured into RAID 0, RAID1, or RAID10 arrays.

There are three Intel VMD controllers on the Precision 5860 Tower platform.

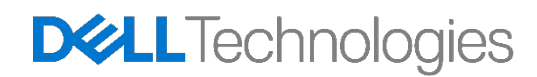

|  | Table 3 | Intel VMD Controller la | ayout |
|--|---------|-------------------------|-------|
|--|---------|-------------------------|-------|

| Controller       | 5860 Tower     |
|------------------|----------------|
| Onboard M.2      | PCIEO, PCIE1   |
| VMD Controller 1 | NVME-0         |
| VMD Controller 2 | NVME-1         |
| VMD Controller 3 | Not applicable |
| VMD Controller 4 | Not applicable |

Boot is supported for RAID arrays attached to Intel VMD controllers this generation. RAID arrays can be spanned across Intel VMD controllers, but boot is not supported on those arrays. It is not recommended tospan RAID arrays across the Intel VMD controllers on different CPUs.

#### 3.2 Broadcom MegaRAID SAS controllers

To install and use SAS drives and expand storage to the maximum number of drives, Broadcom MegaRAIDSAS controllers are required. MegaRAID SAS 9540-8i and MegaRAID SAS 9660-16i have been validated with the platforms and are offered as a factory install option.

MegaRAID SAS 9540-8i is an Integrated MegaRAID (iMR) controller with minimal resources compared to theMegaRAID SAS 9660-16i which is a full MegaRAID RAID on Chip (ROC) controller. The table below compares the major features between these two controllers.

| Feature                                      | MegaRAID SAS 9540-8i | MegaRAID SAS 9660-16i |
|----------------------------------------------|----------------------|-----------------------|
| Number of Phys                               | 8                    | 16                    |
| Max SAS/SATA drives supported                | 8                    | 16                    |
| Max NVMe drives supported                    | 2 (x4 NVMe)          | 4 (x4 NVMe)           |
| HW ROC (RAID on Controller)                  | No                   | Yes                   |
| SuperCap – Cache Backup                      | Not applicable       | Yes                   |
| Limitations in Legacy OROM mode              | Yes                  | No                    |
| Performance and number of<br>Outstanding IOs | Low                  | High                  |

 Table 4
 Broadcom MegaRAID controller basic feature list

#### 3.3.1 Legacy BIOS Configuration Utility – No Support

Unlike the previous generation of Broadcom MegaRAID SAS controllers, Configuration utility (Ctrl-C) in Legacy BIOS mode is not supported anymore. To install an OS in Legacy BIOS mode, you must switch to

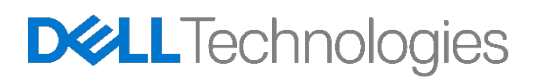

UEFI mode and use the UEFI-HII utility to create RAID volumes as shown in this document. Then, switch themode back to Legacy BIOS mode to install OS. The RAID volumes created in UEFI Mode are persistent and are usable in Legacy BIOS as well.

**Note**: Installing OS in UEFI mode, will partition the drive to GPT mode. If you switch the boot mode to Legacy after installing the OS, your operating system will not be bootable. Because legacy BIOS expects the OS to be installed on an MBR partition. Remember to use right partition corresponding to your boot mode.

#### 3.3.2 Profiles and NVMe support

Broadcom RAID controllers support SAS, SATA and NVMe drives. However, at the time of this writing, SAS/SATA and NVME cannot be supported simultaneously. The drive type support is set by the profilechosen for the card. For example,

- Profile ID#40 is the default and supports SAS/SATA only.
- Profile ID#41 can support NVMe.

The Profiles cannot be switched dynamically. The system needs to be rebooted every time after the profile ischanged, for the new profile to take effect.

**Note:** When you choose Profile ID 41 to support NVMe device, System cannot change back to Profile ID 40 again even if system config change to SAS/ SATA drive.

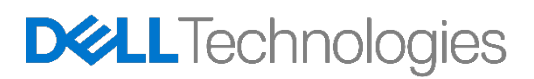

# 4 Configuring RAID with Intel VROC

The Intel VROC is used to configure RAID volumes on NVMe drives connected to Onboard PCIe slots. It isonly available in UEFI boot mode. This feature needs a VROC key to be installed, and it is available when Intel VMD technology is enabled in system BIOS setup.

#### 4.1 Enabling Intel VMD Technology

To enter BIOS setup, we can either press F12 during POST and then select BIOS Setup or press F2 to go directly to the BIOS settings. In the BIOS settings, then select the Storage menu. In the menu, click RAID On as shown below. Make sure to apply the new setting before you exit the BIOS setup. After exit the BIOS setup menu, the system will reboot and then we can continue to create the RAID volume.

|                                                                                                    |                                                                                                    | Q. E.           |
|----------------------------------------------------------------------------------------------------|----------------------------------------------------------------------------------------------------|-----------------|
| tranced Help Text Admin                                                                                                    | Storage                                                                                                    | SEARCH VIEW ALL |
| tup Password                                                                                                    | SATA/NVMe Operation                                                                                                    |                 |
|                                                                                                    | SATA/NVMe Operation                                                                                                    |                 |
| erview                                                                                                    | Set the operating mode of the integrated storage device controller.                                                                                                    |                 |
| not Configuration<br>legrated Devices<br>orage<br>splay<br>onnection<br>ower<br>ecurity<br>asswords<br>pdate,Recovery<br>ystem Management<br>exboard | <ul> <li>Disabled<br/>All integrated storage devices<br/>are disabled.</li> <li>AHCI/NVMe<br/>Storage device is configured fo<br/>AHCI/NVMe hode</li> <li>Storage device is configured to<br/>support RAID functions with<br/>VMD controller.</li> <li>When enabled, all NVMe and<br/>SATA devices would be mapped<br/>under VMD controller. Windows<br/>BST (Intel® Rapid Storage<br/>Technology) driver or Linux<br/>kernel VMD driver must be<br/>loaded in order to boot the OS.</li> </ul> |                 |
| -boot Behavior<br>tualization Support                                                                                                    | Storage Interface                                                                                                    |                 |
| erformance<br>estem Loos                                                                                                    | Port Enablement                                                                                                    |                 |
|                                                                                                    | Select onboard drives to enable:<br>This page allows you to select the onboard drives you would like to enable.<br>SATA-0                                                                                                    |                 |
|                                                                                                    | ON ON                                                                                                    |                 |
|                                                                                                    | p SATA-1                                                                                                    |                 |
|                                                                                                    | C ON                                                                                                    |                 |
|                                                                                                    | SATA-2                                                                                                    |                 |
|                                                                                                    | C CN                                                                                                    |                 |
|                                                                                                    |                                                                                                    |                 |

#### 4.2 Creating a RAID Volume

**Entering the one-time Boot Options menu:** During system POST, press the F12 menu when the Dell logois loading. You will see a progress bar appear if your keystroke was successful. You will now be presented with a menu similar to the below.

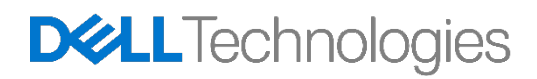

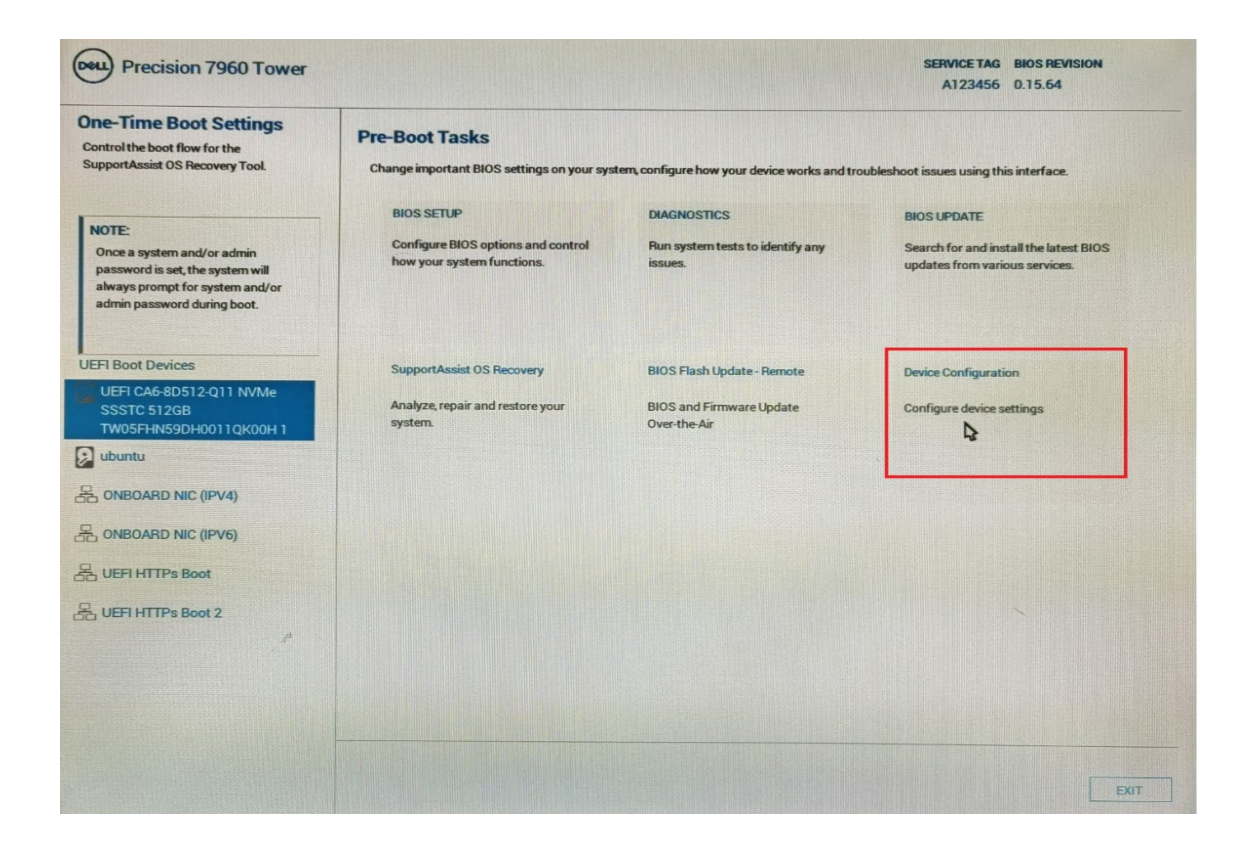

**Entering the Device Configuration Utility:** Using the  $\uparrow$  and  $\downarrow$  arrow keys, navigate to Device Configuration, and press the ENTER key on your keyboard. Depending upon the devices you have installed in the system, you may be presented with different options than the below. You can use the left and right arrow keys to navigate to the different devices you have installed in the system. Select the Intel Virtual RAID on CPU tab asshown below.

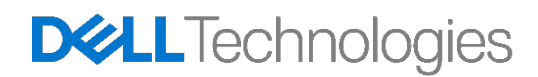

| TPV EFI Device Manager                                                                                                    | and the second                                                               |
|----------------------------------------------------------------------------------------------------|------------------------------------------------------------------------------|
| Devices List<br>All Cpu Information<br>Platform Driver Override selection<br>Tls Auth Configuration<br>Boot Options<br>Platform Configuration<br>System Information<br>Emulation Configuration<br>Intel (R) Management Engine BIOS Extension /<br>Intel (R) ME v16.10.0.1400<br>User Password Management<br>TCG2 Configuration<br>Socket Configuration<br>Intel (R) URDC SATA Controller<br>Intel (R) UICC SATA Controller | This formset allows<br>the user to manage<br>Intel(R) Virtual RAID<br>on CPU |
| †↓=Move Highlight <enter>=Select Entry<br/>Copyright (c) 2006-2022, Intel C</enter>                                                                                                    | Esc=Exit<br>orporation                                                       |

**Navigation within the Device Configuration Utility:** Once inside the Intel Virtual RAID on CPU the user cannavigate around using the up ( $\uparrow$ ) and down ( $\downarrow$ ) arrows on the keyboard. ESC can be used to exit the device and return to the Boot Options Menu. ENTER is used to select the currently highlighted menu option. These options are also described at the bottom right hand corner of the screen.

**Creating a RAID Volume:** Navigate to "All Intel VDM Controllers" and press the "ENTER" key. You will be presented with the below screen.

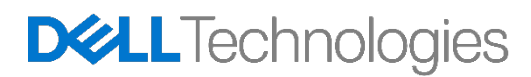

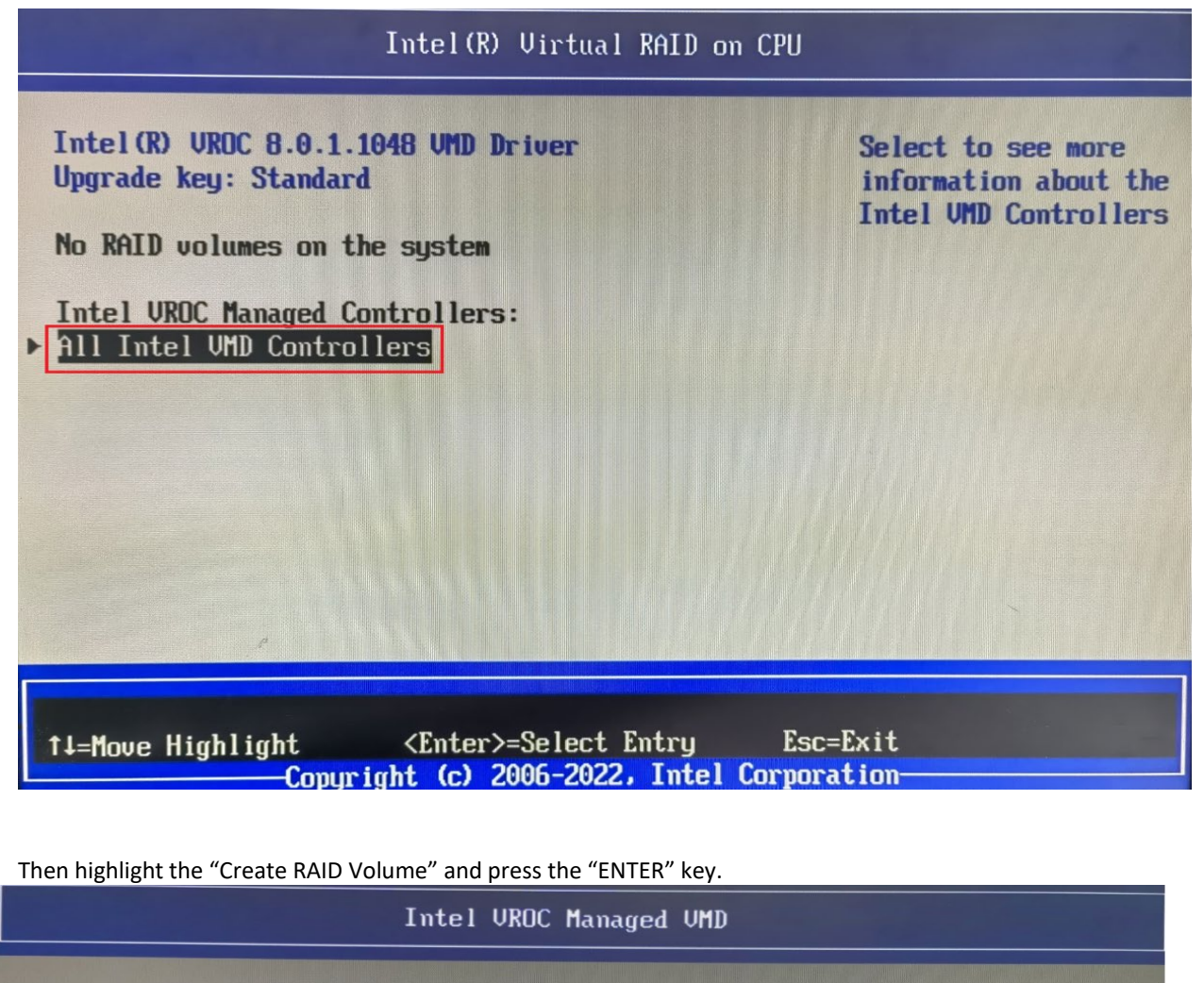

All Intel VMD Controllers

Create RAID Volume

Non-RAID Physical Disks: CA6-8D512-Q11 NVMe SSSTC 512GB SN:TW05FHN59DH0011QK00M, 476.94GB Port 2:2, Slot 101, CPU0, VMD2, BDF 83:00.0 CA6-8D512-Q11 NVMe SSSTC 512GB

SN:TWO5FHN59DH0011QK00H, 476.94GB Port 2:3, Slot 103, CPU0, UMD2, BDF 84:00.0

↑↓=Move Highlight <Enter>=Select Entry Esc=Exit Copyright (c) 2006-2022, Intel Corporation

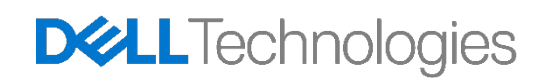

This page allows you to create a RAID

volume

**Name the RAID Volume:** The first step is to provide a name for the RAID Array. This can be an alpha- numeric name with no more than 16 characters. Once finished, press the down arrow to go to the next step.

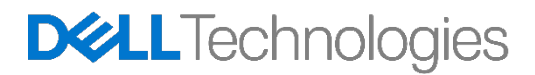

**Choose a RAID Level:** The next step is to choose the RAID level that you plan on configuring. Use the + and — keys on the keyboard to select different options. Once the desired RAID level is chosen, press TAB togo to the next step.

**Note:** Depending on the number of drives attached to the system, the RAID options may be limited. RAID0 requires a minimum of 2 drives. RAID1 is limited to 2 drives. RAID5 requires a minimum of 3 drives. RAID10 requires a minimum of 4 drives.

**Select Disks:** The next step is to select the disks that will be used within this volume. Using the Up and Down arrow keys, you can navigate to the different disks. Use the + and — keys to select (+) or deselect (--) adrive as a member disk for the RAID volume.

|                                                                                                    | Create RAID Volume                                        |                    |
|----------------------------------------------------------------------------------------------------|-----------------------------------------------------------|--------------------|
| RAID Level:<br>Enable RAID Spanned over<br>VMD Controllers:<br>Select Disks:<br>CA6-8D512-Q11 NVMe SSSTC<br>512GB<br>SN:TW05FHN59DH00110KAAH. | <raid0 (stripe)=""><br/>&lt; &gt;</raid0>                 | X - to Select Disk |
| 476.946B Port 2:1 CPU0<br>UMD2<br>CA6-8D512-Q11 NVMe SSSTC<br>5126B<br>SN:TW05FHN59DH0011QK00M,<br>476.946B Port 2:0 CPU0<br>UMD2             |                                                           |                    |
| †∔=Move Highlight <e<br>Copyright</e<br>                                                                                                    | nter>=Complete Entry Esc=<br>(c) 2006-2022, Intel Corpora | Exit Entry<br>tion |

**Note:** A small X will appear next to the drives that you have selected as shown above. Drives already a part of an existing volume will not appear in this list. You will need to delete the existing volume if you plan to use those drives within a new RAID volume.

**Choose Strip Size and Capacity (Optional):** Strip size can be adjusted depending on the usage scenario. This is entirely up to the user on the strip size that might provide the most benefit to your usage model. The capacity section of this menu is automatically populated with the maximum capacity available based on the combination of RAID Level chosen, and the actual drive capacity. This can be adjusted if the user desires.

**Create Volume:** Once the above steps have been completed, press down key again to navigate to the "Create Volume" option as below.

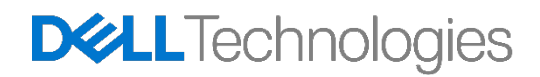

|                                                                                                 | Create RAID Volume                                    |                                                         |
|-------------------------------------------------------------------------------------------------|-------------------------------------------------------|---------------------------------------------------------|
| 512GB<br>SN:TW05FHN59DH0011QK00H,<br>476.94GB Port 2:1 CPU0<br>VMD2                             |                                                       | Create a volume with<br>the settings<br>specified above |
| CA6-8D512-Q11 NVMe SSSTC<br>512GB<br>SN:TW05FHN59DH0011QK00M,<br>476.94GB Port 2:0 CPU0<br>VMD2 |                                                       |                                                         |
| Strip Size:<br>Capacity (GB):                                                                   | <128KB><br>906.18                                     |                                                         |
| ▶ <u>Create Volume</u>                                                                          |                                                       |                                                         |
| †↓=Move Highlight <er<br>Copyright</er<br>                                                      | nter>=Select Entry Esc<br>(c) 2006-2022, Intel Corpor | =Exit<br>ation                                          |

**Completion:** You will now be taken back to the home page. If your RAID volume was created successfully, you should see the RAID volume appear in the list, and the drives included in the RAID volume are no longerpresent within the Non-RAID Physical Disks list. Please see below, for a simple RAID0 built from two 512 GBNVME drives.

| Intel(R) Virtual RAID on CPU                                                                                                    |                                                                      |  |
|----------------------------------------------------------------------------------------------------|----------------------------------------------------------------------|--|
| Intel(R) UROC 8.0.1.1048 UMD Driver<br>Upgrade key: Standard<br>Intel UROC Managed Volumes:<br>Volume0, RAID0(Stripe), 906.18GB, Normal<br>Intel UROC Managed Controllers:<br>All Intel UMD Controllers | Select to see more<br>information about the<br>Intel VMD Controllers |  |

#### 4.3 Deleting a RAID Volume

**Choosing the right RAID Volume:** Enter the Device Configuration menu as shown in the Creating a RAID Volume step. While in the Device Configuration menu, you can navigate using the Up and Down arrow keysto get to additional information on the various RAID volumes. Once you have the RAID volume selected youwould like to delete, press the Enter key on your keyboard.

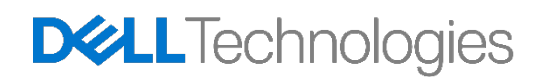

Press ENTER to select this option.

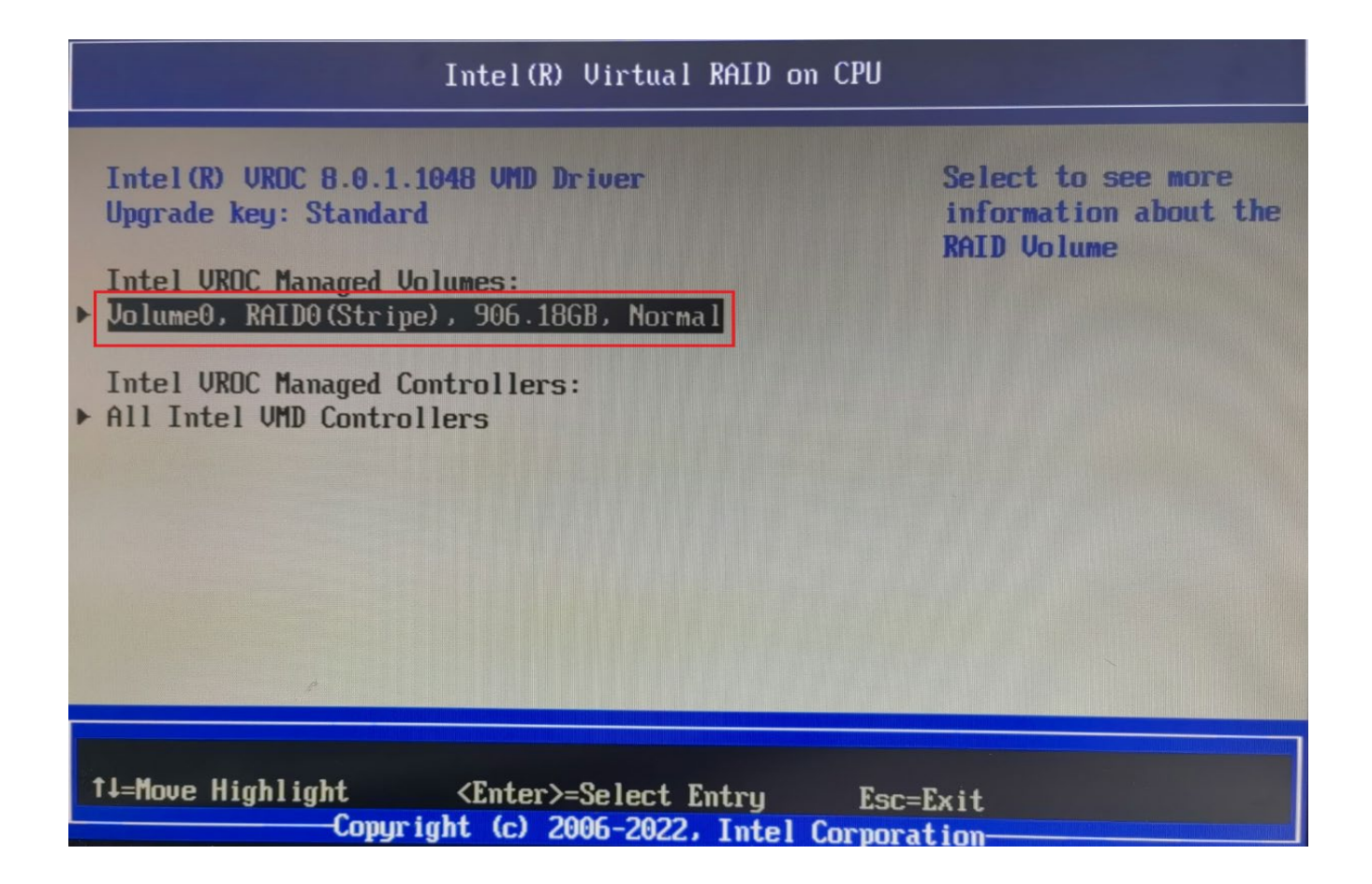

**Delete Volume:** You will now be presented with the below screen. Use the  $\uparrow$  and  $\downarrow$  arrow keys again to navigate to different options within the menu. You can also select the individual disks and press Enter to seeadditional information on the disks. Once you are ready to delete the volume, navigate to the Delete option as below, and press Enter on your keyboard.

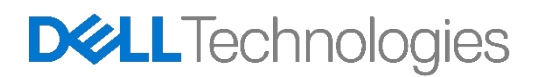

| RAID VOLUME INFO                                                                                       |                                                                       |  |  |  |
|----------------------------------------------------------------------------------------------------|-----------------------------------------------------------------------|--|--|--|
| RAID VOLUME INFO                                                                                       |                                                                       |  |  |  |
| Name:<br>RAID Level:<br>Strip Size:<br>Size:<br>Status:<br>Bootable:<br>Block size:                    | Volume0<br>RAIDO(Stripe)<br>128KB<br>906.18GB<br>Normal<br>Yes<br>512 |  |  |  |
| RAID Member Disks:<br>CA6-8D512-Q11 NVMe SSSTC 512GB                                                   |                                                                       |  |  |  |
| ↑↓=Move Highlight <enter>=Select Entry Esc=Exit<br/>Copyright (c) 2006-2022, Intel Corporation</enter> |                                                                       |  |  |  |

**Confirmation:** There is a confirmation step prior to deletion to confirm. All data on the disks will be deleted upon completion of this step. If you are certain you'd like to proceed, navigate to Yes using the up and downarrow keys, and press Enter.

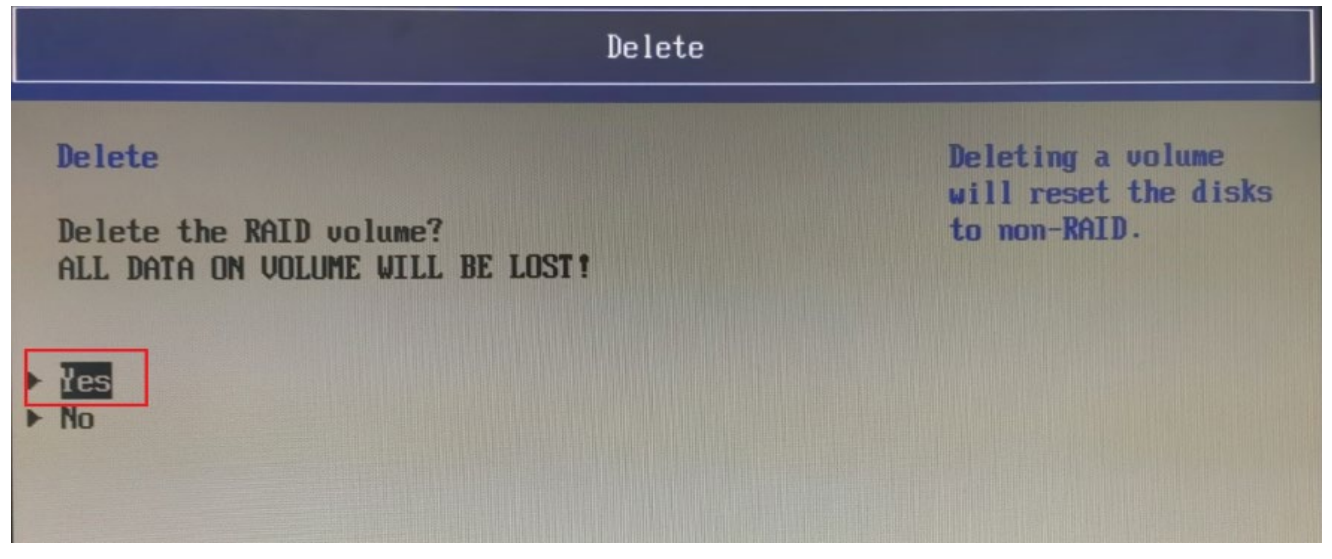

Completion: Upon successful deletion, you will be taken back to the original home screen.

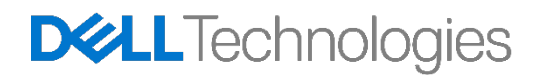

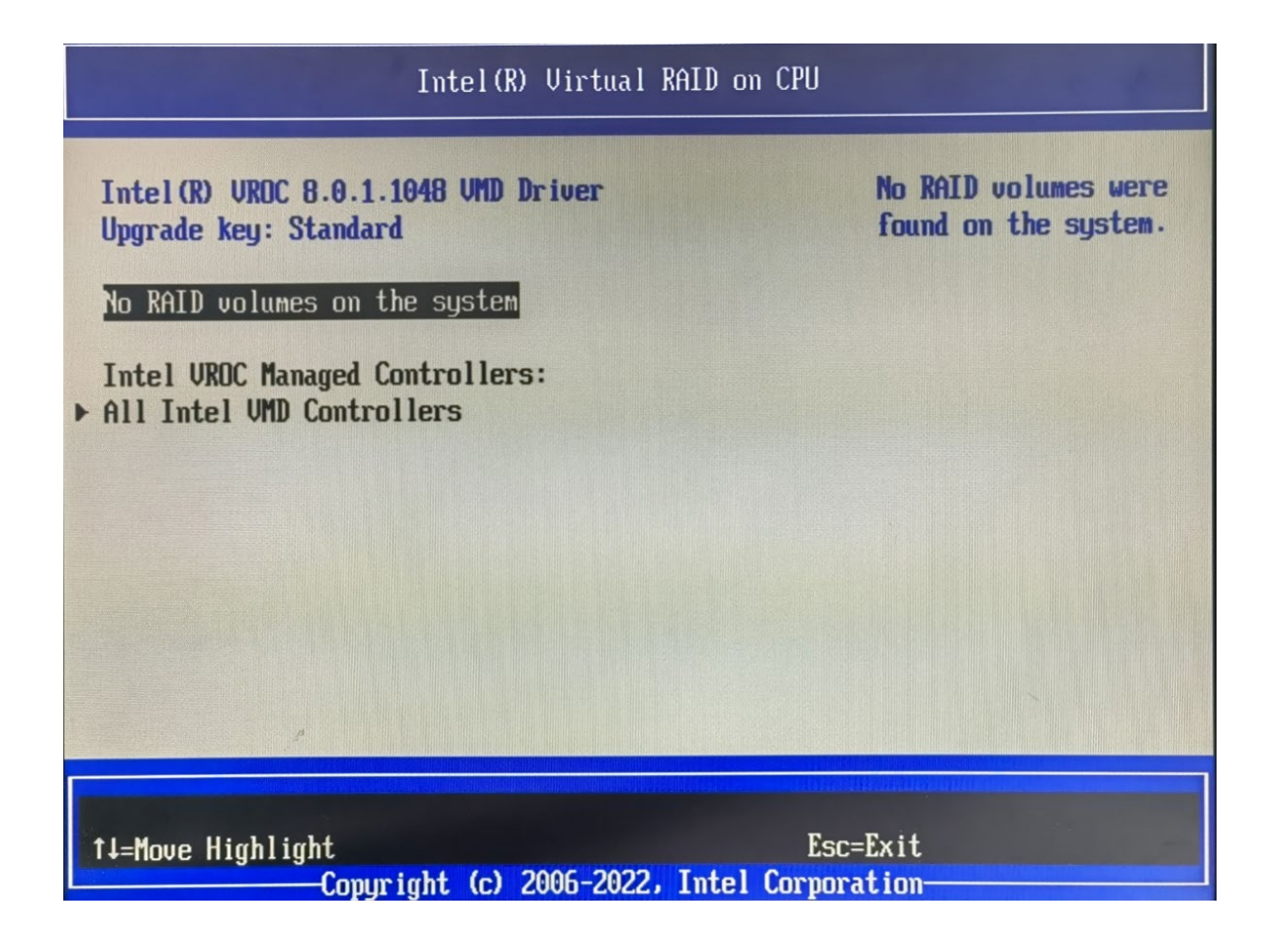

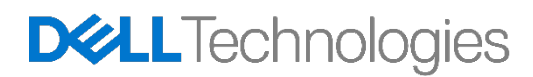

# 5 Broadcom MegaRAID 9540-8i and 9660-16i Controllers

In this current generation Configuration utility in Legacy BIOS mode is de-featured. And so, the user needs to use UEFI-HII Configuration utility to do RAID configurations with Broadcom MegaRAID 9540-8i and 9660-16icontrollers. After successfully creating the RAID volumes, user is free to use either legacy BIOS mode or UEFI boot mode.

**Note:** Avago is the previous name for Broadcom and may still appear in some of the tools. The names Avago and Broadcom may be used interchangeably in this document.

#### 5.1 Creating a RAID Volume

**Enter the Device Configuration Menu:** During system POST, press the F12 menu when the Dell logo isloading. You will see a progress bar appear if your keystroke was successful. You will now be presented with a menu similar to the below.

| ne-Time Boot Settings<br>ontrol the boot flow for the<br>upportAssist OS Recovery Tool.                                                                                    | Pre-Boot Tasks<br>Change important BIOS settings on your syst                  | em, configure how your device works and tro                | ubleshoot issues using this interface.                                                  |
|----------------------------------------------------------------------------------------------------|--------------------------------------------------------------------------------|------------------------------------------------------------|-----------------------------------------------------------------------------------------|
| NOTE:<br>Once a system and/or admin<br>password is set, the system will<br>always prompt for system and/or<br>admin password during boot.                                  | BIOS SETUP<br>Configure BIOS options and control<br>how your system functions. | DIAGNOSTICS<br>Run system tests to identify any<br>issues. | BIOS UPDATE<br>Search for and install the latest BIOS<br>updates from various services. |
| EFI Boot Devices<br>Red Hat Enterprise Linux<br>UEFI HTTPs Boot<br>(MAC:9CFABC1123A1)<br>UEFI HTTPs Boot<br>(MAC:F46B8CD22F17)<br>ONBOARD NIC (IPV4)<br>ONBOARD NIC (IPV6) | BIOS Flash Update - Remote<br>BIOS and Firmware Update<br>Over-the-Air         | Device Configuration<br>Configure device settings          |                                                                                         |
|                                                                                                    |                                                                                |                                                            |                                                                                         |

Using the  $\uparrow$  and  $\downarrow$  arrow keys, navigate to Device Configuration, and press the ENTER key on your keyboard. Depending upon the devices you have installed in the system, you may be presented with different options than the below. You can use the left and right arrow keys to navigate to the different devices you have installed in the system.

Select the UEFI-HII configuration utility for Broadcom RAID controllers: Once inside the MegaRAID Configuration Utility the user can navigate around using the up ( $\uparrow$ ) and down ( $\downarrow$ ) arrows on the keyboard. ESC can be used to exit the device and return to the Boot Options Menu. ENTER is used to select the currently highlighted menu option. These options are also described at the bottom right hand corner of thescreen.

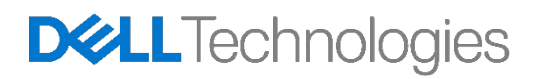

| TPV EFI Device Manager                                                                                                    |                                              |
|----------------------------------------------------------------------------------------------------|----------------------------------------------|
| Devices List<br>Intel(R) VROC SATA Controller<br>Intel(R) Virtual RAID on CPU<br>BROADCOM <megaraid 9540-8i=""> Configuration Utility -<br/>07.23.03.00<br/>Intel(R) Ethernet Connection (17) I219-LM -<br/>90:FA:BC:11:23:A1<br/>Press ESC to exit.</megaraid> | Manage RAID<br>Controller<br>Configurations. |
| 1↓=Move Highlight <enter>=Select Entry Esc=<br/>Copyright (c) 2006-2022, Intel Corpora</enter>                                                                                                    | Exit<br>tion                                 |

**Choose Profile:** Before the RAID created, you must choose Profile ID base on storage type (Profile ID 40 Support SAS/SATA, Profile ID 41 Support SAS/SATA/NVMe). At Device Manager Choose BROADCOM <MegaRAID 9540-8i> and press the ENTER key on your keyboard to Main Menu:

| Dashboard View                                                                                                    |                                                                               |                                                                                                    |
|----------------------------------------------------------------------------------------------------|-------------------------------------------------------------------------------|----------------------------------------------------------------------------------------------------|
| <ul> <li>Main Menu</li> <li>Help</li> <li>PROPERTIES:<br/>Status<br/>Backplane<br/>CacheVault<br/>Enclosure<br/>Drives<br/>Drive Groups<br/>Virtual Drives</li> <li>View Server Profile</li> </ul> | <0ptimal><br>[0]<br><no><br/>[0]<br/>[0]<br/>[0]<br/>[0]<br/>[0]<br/>[0]</no> | Shows menu options<br>such as Configuration<br>Management,<br>Controller<br>Management, Virtual<br>Drive Management,<br>Drive Management and<br>Hardware Components. |
| ACTIONS:<br>► Configure                                                                                                    |                                                                               |                                                                                                    |
| ↑↓=Move Highlight <enter>=Select Entry Esc=Exit<br/>Copyright (c) 2006-2022, Intel Corporation</enter>                                                                                             |                                                                               |                                                                                                    |

Press the ENTER key on your keyboard to Main Menu, choose Controller Management:

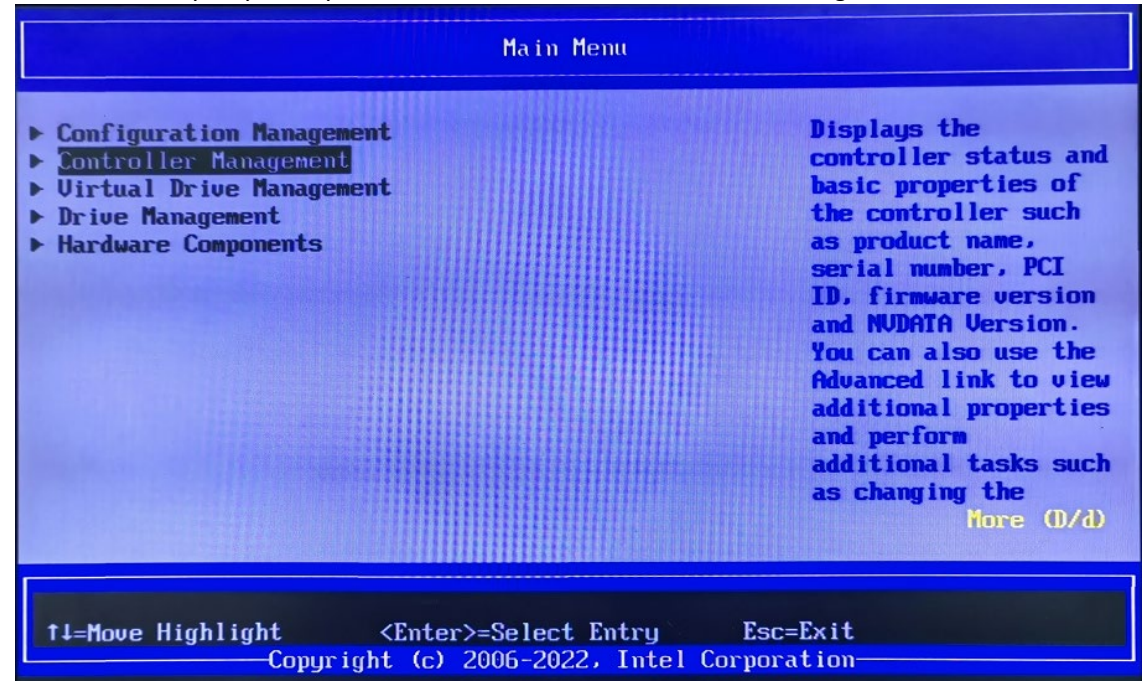

Press the ENTER key on your keyboard to Controller Management, choose Manage Controller Profiles:

| Advanced Controller Management                                                                                                    |                                                                                                    |
|----------------------------------------------------------------------------------------------------|----------------------------------------------------------------------------------------------------|
| <ul> <li>Clear Controller Events</li> <li>Save Controller Events</li> <li>Save TTY Log</li> <li>Enable Drive Security</li> <li>Disable Drive Security</li> <li>Change Security Settings</li> <li>Manage SAS Storage Link Speed</li> <li>Manage MegaRAID Advanced Software Options</li> <li>Schedule Consistency Check</li> <li>Set Factory Defaults</li> <li>Manage Personality Mode</li> <li>Manage Controller Profiles</li> </ul> | Allows you to see the<br>details of the<br>profile and choose<br>the desired profile,<br>if supported. |
| ↑↓=Move Highlight <enter>=Select Entry Esc=<br/>Copyright (c) 2006-2022, Intel Corpora</enter>                                                                                                    | Exit<br>tion                                                                                           |

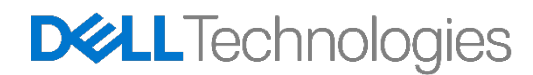

Press the ENTER key on your keyboard to Manage Controller Profiles, to choose Profile ID base on storage type, then choose Set Profile to save change.

Select Profile ID 40 to support SAS/ SATA device

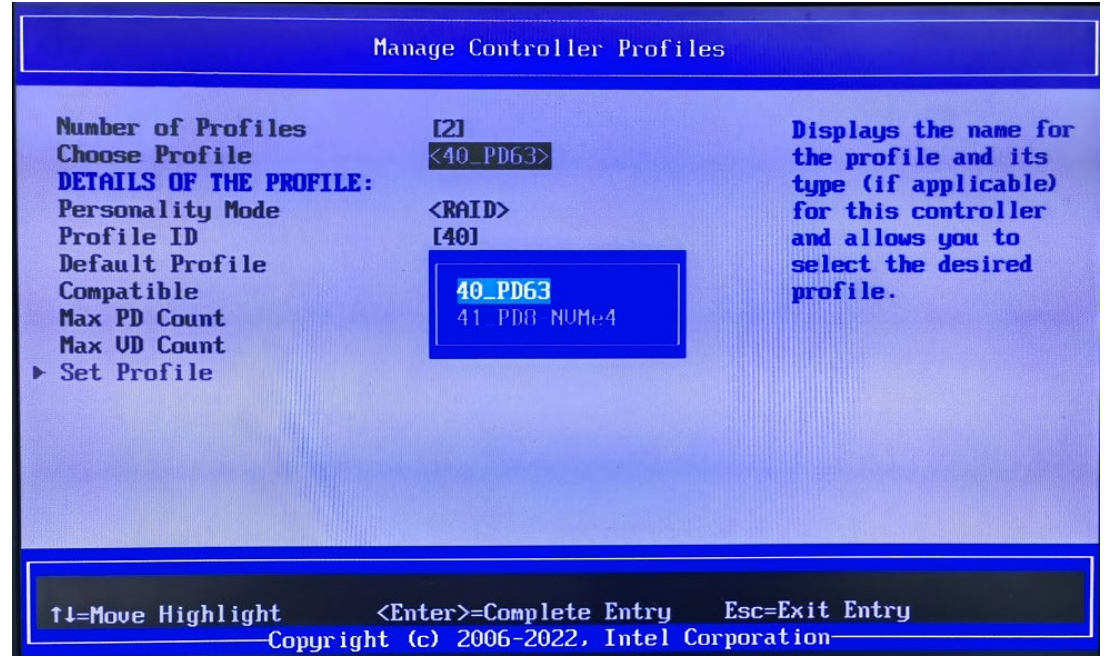

Select Profile ID 41 to support SAS/ SATA/NVMe device

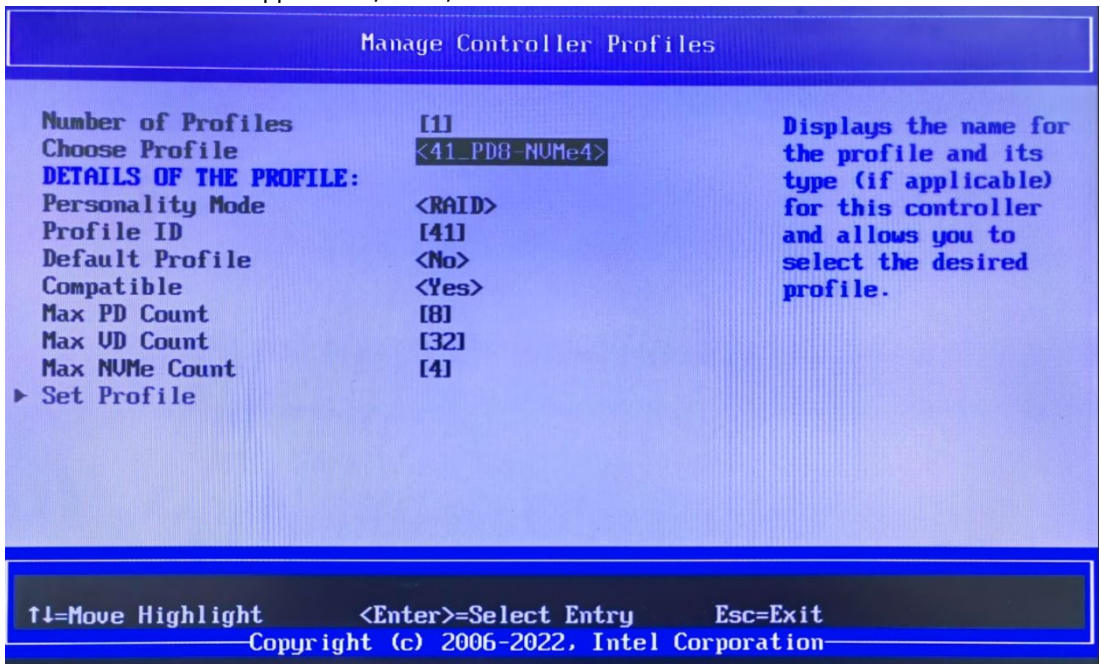

Note: When you choose Profile ID 41 to support NVMe device, System cannot change back to Profile ID 40 again even if system config change to SAS/ SATA device

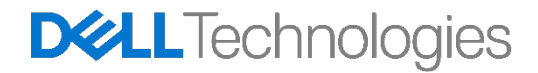

**Creating the RAID Volume:** When you are ready to create a RAID Array or Virtual Drive, navigate to where Configuration Management is highlighted, and press Enter. You will now be presented with the below menu.

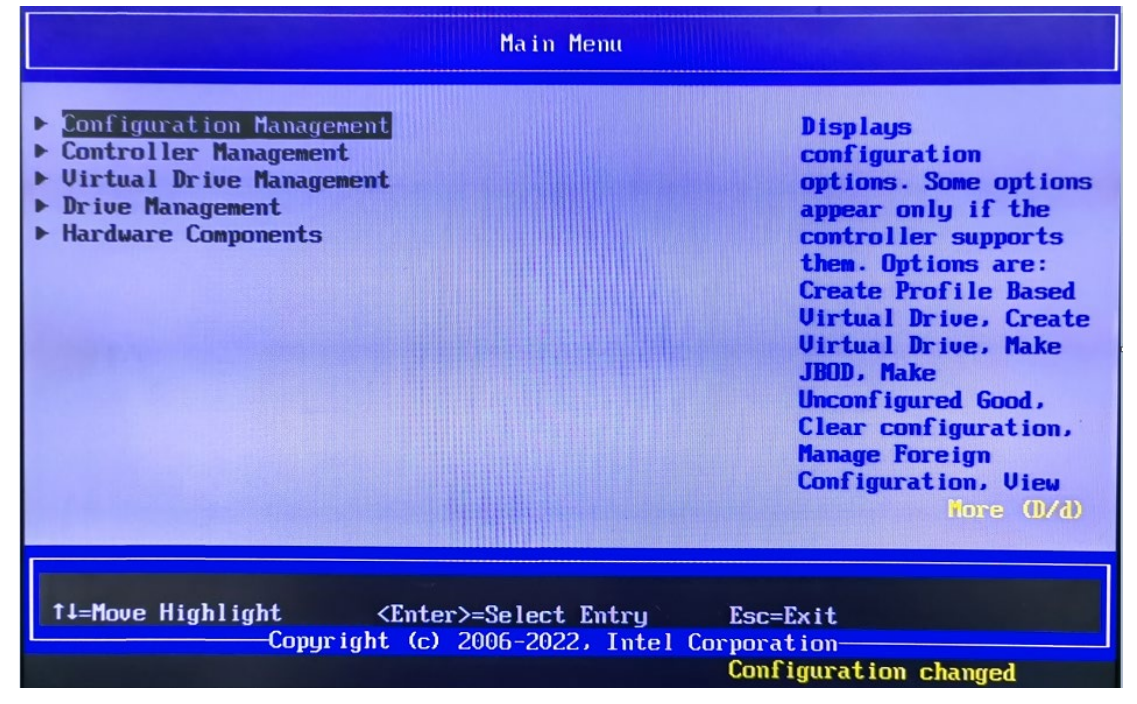

Press Enter again (Create Virtual Drive) to begin setting the RAID array.

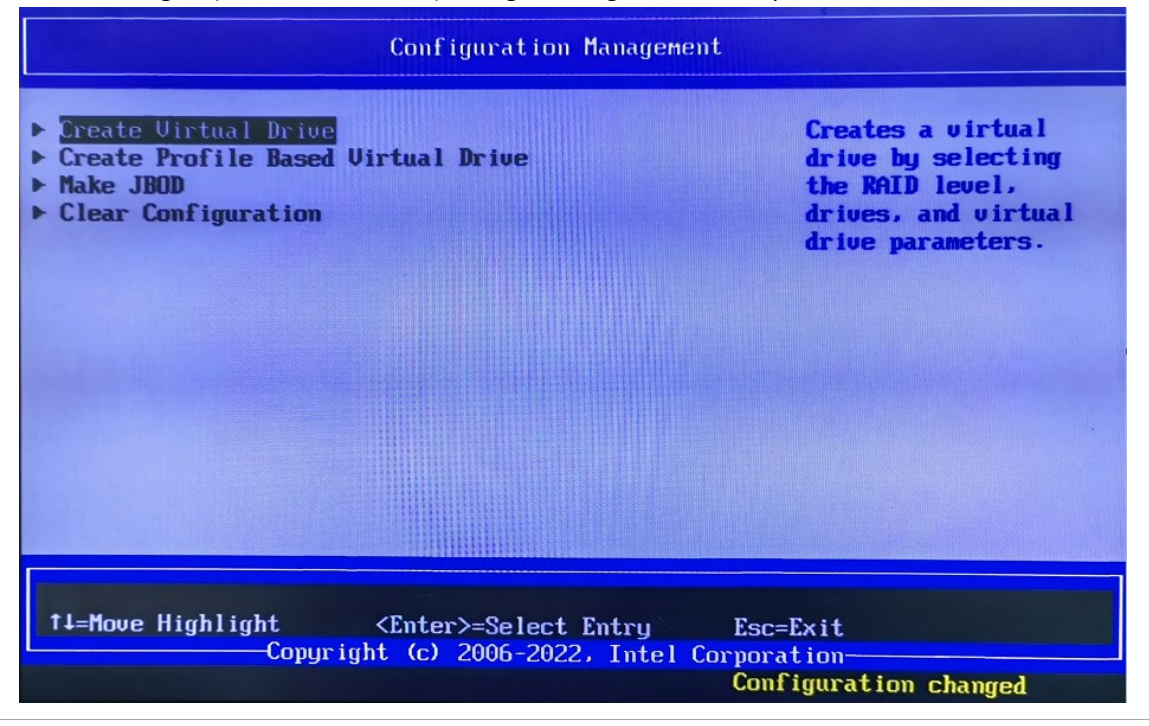

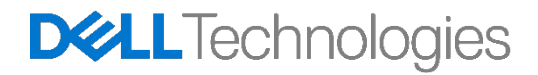

**Choosing a RAID Level:** The first step to creating a RAID array is to choose the RAID level desired. You can either use the +/ -- keys on the keyboard to change the RAID level, or press Enter to bring up a list of supported RAID options based on the HDD's available in the system. On this same page, you can use the upand down arrows to navigate down to other options that will be different based on a given use case. We will proceed with using the default options.

When ready, navigate up to highlight the "Select Drives" option and press Enter. Note: Please refer to 5.1.1 for RAID 10 Create.

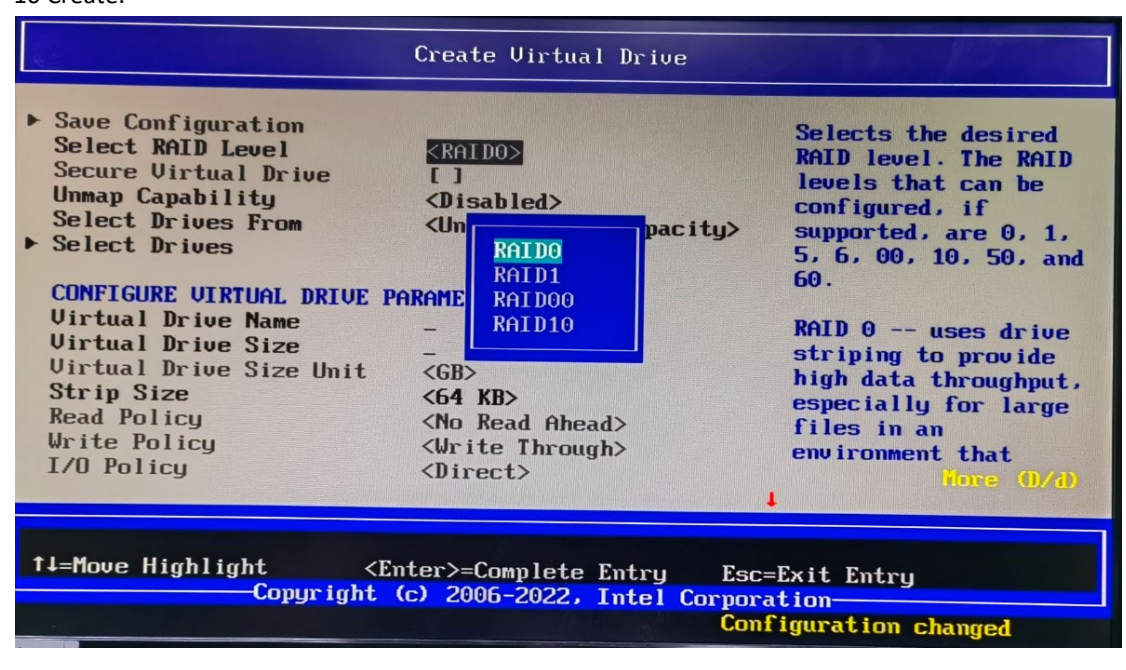

**Selecting Disks:** You will now be presented with a screen similar to the below. Select Media Type allows you to choose which types of drives are displayed in the list. Select Interface Type allows you to choose which types of interfaces will be shown, either SATA, SAS, or both. Logical Sector size allows you to limit only showing 512B or 4k-Native drives, or both.

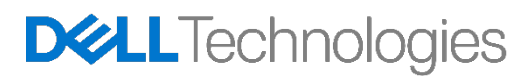

| Create Virtual Drive                                                                                                    |                                                                                                    |                                                               |  |
|----------------------------------------------------------------------------------------------------|----------------------------------------------------------------------------------------------------|---------------------------------------------------------------|--|
| <ul> <li>Save Configuration<br/>Select RAID Level<br/>Secure Virtual Drive<br/>Unmap Capability<br/>Select Drives From</li> <li>Select Drives</li> </ul>    | <raid0><br/>[ ]<br/><disabled><br/><unconfigured capacity=""></unconfigured></disabled></raid0>           | Allows you to select<br>drives for creating<br>virtual drive. |  |
| CONFIGURE VIRTUAL DRIVE P<br>Virtual Drive Name<br>Virtual Drive Size<br>Virtual Drive Size Unit<br>Strip Size<br>Read Policy<br>Write Policy<br>I/O Policy | ARAMETERS:<br>-<br>-<br>-<br>-<br>-<br>-<br>-<br>-<br>-<br>-<br>-<br>-<br>-<br>-<br>-<br>-<br>-<br>-<br>- | 1                                                             |  |
| tL=Move Highlight <enter>=Select Entry Esc=Exit<br/>Copyright (c) 2006-2022, Intel Corporation<br/>Configuration changed</enter>                            |                                                                                                    |                                                               |  |

To select your drives, navigate down to the Unconfigured drive list. Navigate to each of the drives that you would like to include in your RAID array and press the Enter key to select that drive. You can also press the +key while the drive is highlighted to select it, or the — key while a drive is highlighted to deselect that drive.

|                                                                                                    | Select D                        | rives                                                               |
|----------------------------------------------------------------------------------------------------|---------------------------------|---------------------------------------------------------------------|
| Select Interface Type<br>Logical Sector Size                                                                                                    | <all><br/><both></both></all>   | r                                                                   |
| CHOOSE UNCONFIGURED DRIV<br>Drive C0.0:01:04: SSD.<br>NVMe, 476.437GB.<br>Unconfigured Good.<br>(512B), (Unmap)<br>Drive C0.1:01:06: SSD.<br>NVMe, 476.437GB.<br>Unconfigured Good.<br>(512B), (Unmap)<br>Check All<br>Uncheck All<br>Apply Changes | ES: DO<br>DO                    |                                                                     |
| t↓=Move Highlight <<br>Copyright                                                                                                    | Spacebar>Togg1<br>(c) 2006-2022 | e Checkbox Esc=Exit<br>, Intel Corporation<br>Configuration changed |

When finished, navigate down to the bottom of the list, Apply Changes, and press the Enter key.

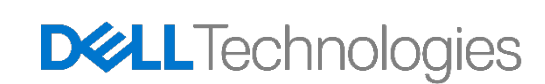

**Saving Configuration and Confirmation:** You will now be back at the previous menu. From here, navigateto Save Configuration and press the Enter key. At this point, you will be presented with a final warning that creating the drive will cause all data to be lost. Press the Enter key and enable the Confirmation button.

Alternatively, you can use the + key to enable the confirmation button. Use the arrow keys to navigate downto Yes, and press Enter again. Your RAID array will now be created and begin initialization.

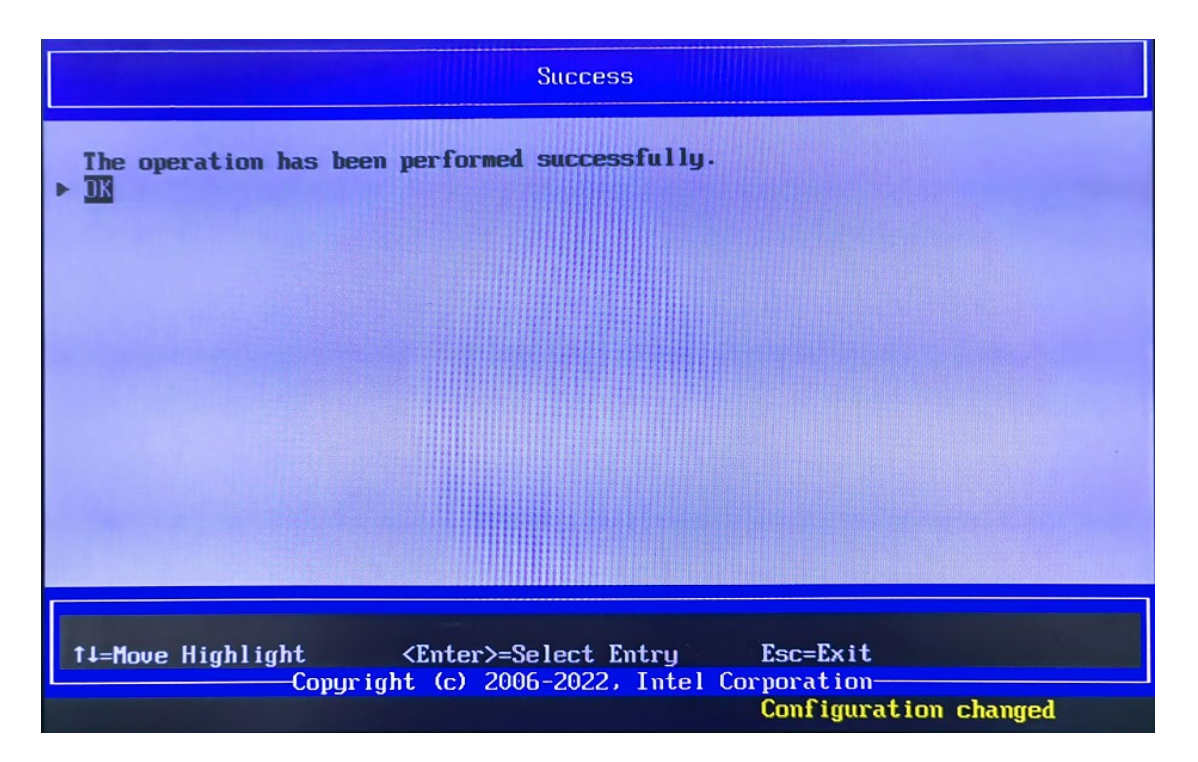

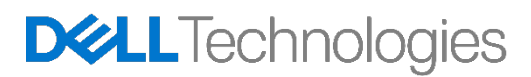

#### 5.1.1 Creating a RAID10 Volume

RAID10 is a spanned volume and so it requires additional steps to create a RAID10 compared to other volumes. The additional steps are shown below for an example of creating a RAID 10 volume from 4x 2 TBdrives.

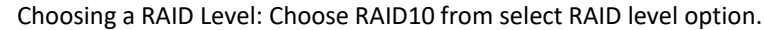

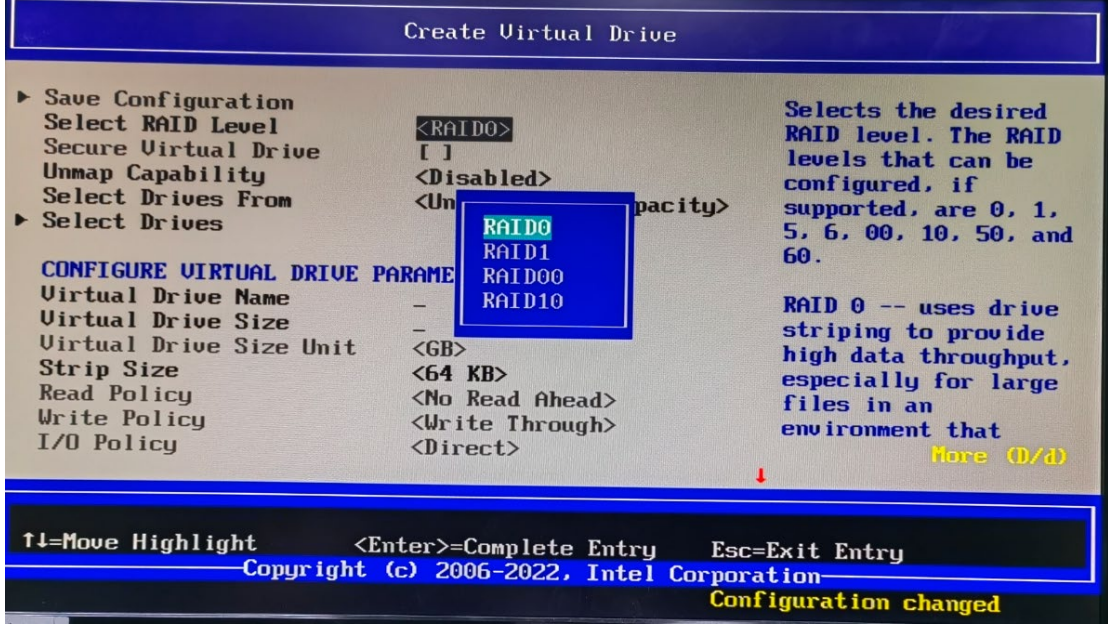

**Select Spans:** As RAID10 is a spanned virtual drive, we need to add multiple spans. For a 4 drive RAID10, you need 2 spans of RAID1. Select "Add More Spans" to create two spans.

Then we will select drives for each span as shown below.

|   | Create Virtual Drive                                                                                                    |                                                                                                   |                                                               |  |
|---|----------------------------------------------------------------------------------------------------|---------------------------------------------------------------------------------------------------|---------------------------------------------------------------|--|
| • | Save Configuration<br>Select RAID Level<br>Secure Virtual Drive<br>Unmap Capability<br>Select Drives From                                                                                                    | <raid10><br/>[ ]<br/><disabled><br/><unconfigured capacity=""></unconfigured></disabled></raid10> | Allows you to select<br>drives for creating<br>virtual drive. |  |
| • | SELECT SPAN(S):<br>Span 0:<br>Select Drives<br>Add More Spans<br>CONFIGURE VIRTUAL DRIVE P                                                                                                    | ARAMETERS :                                                                                       |                                                               |  |
|   | Virtual Drive Name<br>Virtual Drive Size<br>Virtual Drive Size Unit                                                                                                    | -<br>-<br>(GB>                                                                                    | 1                                                             |  |
|   | 11=Move Highlight <enter>=Select Entry       Esc=Exit         Copyright (c) 2006-2022, Intel Corporation       WH Windows         Configuration changed       HEY RETURN WHICH AND ADDRESS AND ADDRESS AND AD</enter> |                                                                                                   |                                                               |  |

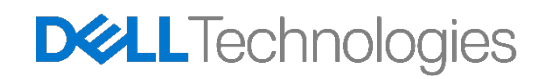

**Selecting Drives for Span 0:** When we press enter with the "Select Drives" highlighted for span 0, we canchoose from the Unconfigured drives shown. For this example, two drives are selected .

| Select Drives                                                   |                                                                    |  |
|-----------------------------------------------------------------|--------------------------------------------------------------------|--|
| Apply Changes     Salast Making Turner                          | (T-4)                                                              |  |
| Select Interface Type                                           | <a>h</a><br>(a) (b) (b) (b) (c) (c) (c) (c) (c) (c) (c) (c) (c) (c |  |
| CHOOSE UNCONFIGURED DRIVES                                      |                                                                    |  |
| Drive CO.0:01:00: HDD,<br>SAS, 2.182TB,                         | DX]                                                                |  |
| Unconfigured Good, (512B)<br>Drive CO.0:01:01: HDD,             |                                                                    |  |
| Unconfigured Good, (512B)<br>Drive CA.A:A1:A2: HDD.             | 1.3                                                                |  |
| SAS, 2.182TB,<br>Unconfigured Good, (512B)                      |                                                                    |  |
|                                                                 | 1                                                                  |  |
| 14=Move Highlight <spacebar>Toggle Checkbox Esc=Exit</spacebar> |                                                                    |  |
|                                                                 | C) 2006-2022, Intel Corporation<br>Configuration changed           |  |

After selected the two drives we will then apply the changes.

| Create Virtual Drive                                                                                                    |                                                                                                    |                                                               |  |  |
|----------------------------------------------------------------------------------------------------|----------------------------------------------------------------------------------------------------|---------------------------------------------------------------|--|--|
| <ul> <li>Save Configuration<br/>Select RAID Level<br/>Secure Virtual Drive<br/>Unmap Capability<br/>Select Drives From</li> <li>SELECT SPAN(S):<br/>Span 0:</li> <li>Select Drives<br/>Span 1:</li> <li>Select Drives</li> </ul> | <raid10><br/>[ ]<br/><disabled><br/><unconfigured capacity=""><br/>(Drive C0.0:01:00<br/>SAS) (Drive C0.0:01:01 SAS)</unconfigured></disabled></raid10> | Allows you to select<br>drives for creating<br>virtual drive. |  |  |
| Add More Spans<br>CONFIGURE VIRTUAL DRIVE PARAMETERS:                                                                                                    |                                                                                                    |                                                               |  |  |
| Copyright (c) 2006-2022, Intel Corporation                                                                                                    |                                                                                                    |                                                               |  |  |

**Selecting Disks for Span 1:** When we press enter with the "Select Drives" highlighted for span 1, we can choose from the Unconfigured drives shown. For this example, we select the two drives left and we will thenapply the changes. Once both spans have drives selected, we will see a screen similar to that shown below.

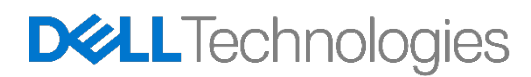

| Create Virtual Drive                                                                                                    |                                                                                                    |                                                               |
|----------------------------------------------------------------------------------------------------|----------------------------------------------------------------------------------------------------|---------------------------------------------------------------|
| <ul> <li>Save Configuration<br/>Select RAID Level<br/>Secure Virtual Drive<br/>Unmap Capability<br/>Select Drives From</li> <li>SELECT SPAN(S):<br/>Span 0:</li> </ul> | <raid10><br/>[]<br/><disabled><br/><unconfigured capacity=""><br/>(Drive C0.0:01:00</unconfigured></disabled></raid10> | Allows you to select<br>drives for creating<br>virtual drive. |
| <ul> <li>Select Drives<br/>Span 1:</li> <li>Select Drives<br/>Add More Spans</li> </ul>                                                                                | SAS) (Drive C0.0:01:01 SAS)<br>(Drive C0.0:01:02<br>SAS) (Drive C0.0:01:03 SAS)                                        |                                                               |
|                                                                                                    |                                                                                                    |                                                               |
| Copyright                                                                                                    | c (c) 2006-2022, Intel Corpora<br>Conf                                                                                 | tion<br>tion<br>iguration changed                             |

**Saving Configuration and Confirmation:** From here, navigate to Save Configuration and press the Enter key. At this point, you will be presented with a final warning that creating the drive will cause all data to be lost. Press the Enter key and enable the Confirmation button. Alternatively, you can use the + key to enable the confirmation button. Use the arrow keys to navigate down to Yes, and press Enter again. Your RAID array will now be created and begin initialization.

|                                                    | Warning                                                                                                    |
|----------------------------------------------------|----------------------------------------------------------------------------------------------------|
| Creating Virtual Drives<br>associated Drives to be | will cause the data on the<br>permanently deleted.                                                                                                    |
| Are you sure you want to operation?                | o continue with this                                                                                                    |
| Confirm<br>Yes<br>▶ No                             | IX                                                                                                    |
|                                                    |                                                                                                    |
| †1=Move Highlight<br>Copyright                     | <pre> <spacebar>Toggle Checkbox Esc=Exit t (c) 2006-2022, Intel Corporation Configuration changed ####################################</spacebar></pre> |

#### 5.2 Deleting a RAID Volume

**Enter the Device Configuration Menu:** During system POST, press the F12 menu when the Dell logo isloading. You will see a progress bar appear if your keystroke was successful. You will now be presented with a menu similar to the below.

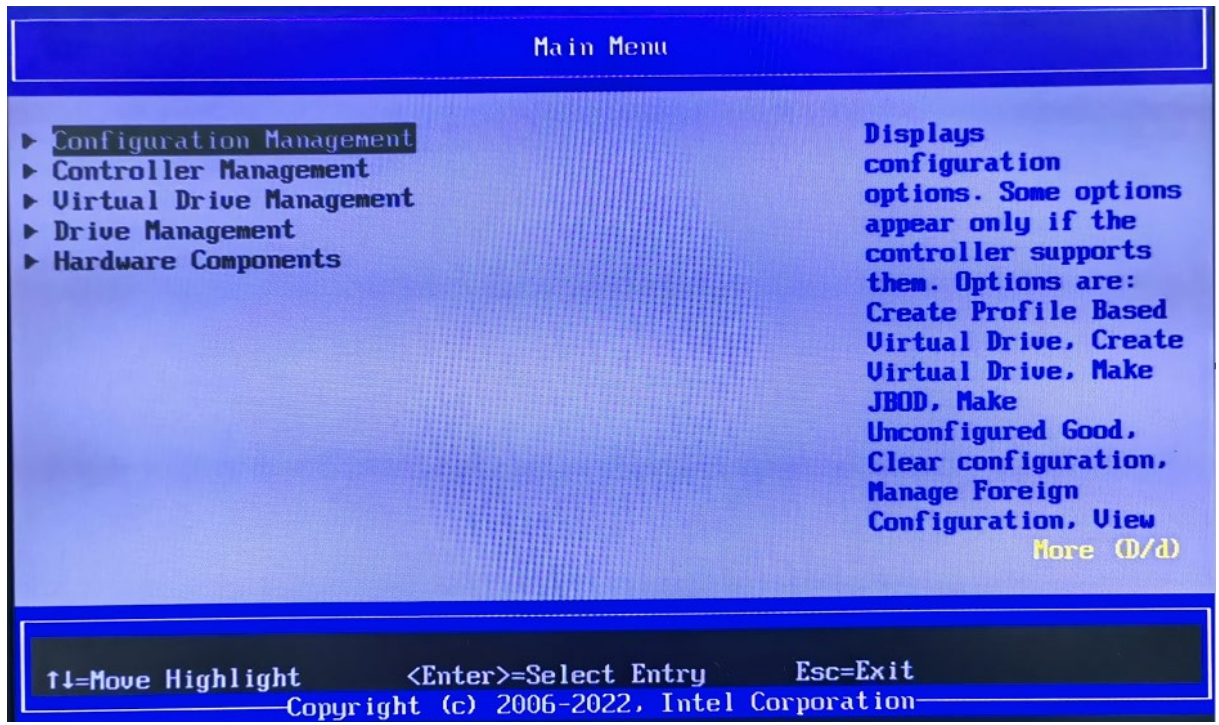

Using the  $\uparrow$  and  $\downarrow$  arrow keys, navigate to Device Configuration, and press the ENTER key on your keyboard. Depending upon the devices you have installed in the system, you may be presented with different options than the below. You can use the left and right arrow keys to navigate to the different devices you have installed in the system.

Select the UEFI-HII configuration utility for Broadcom RAID controllers: Once inside the MegaRAID Configuration Utility the user can navigate around using the up ( $\uparrow$ ) and down ( $\downarrow$ ) arrows on the keyboard. ESC can be used to exit the device and return to the Boot Options Menu. ENTER is used to select the currently highlighted menu option. These options are also described at the bottom right hand corner of thescreen.

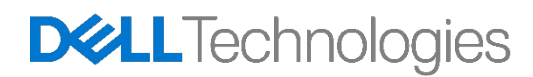

**Managing a Virtual Drive:** From this menu, use the down arrows to select Virtual Drive Management and press the Enter key.

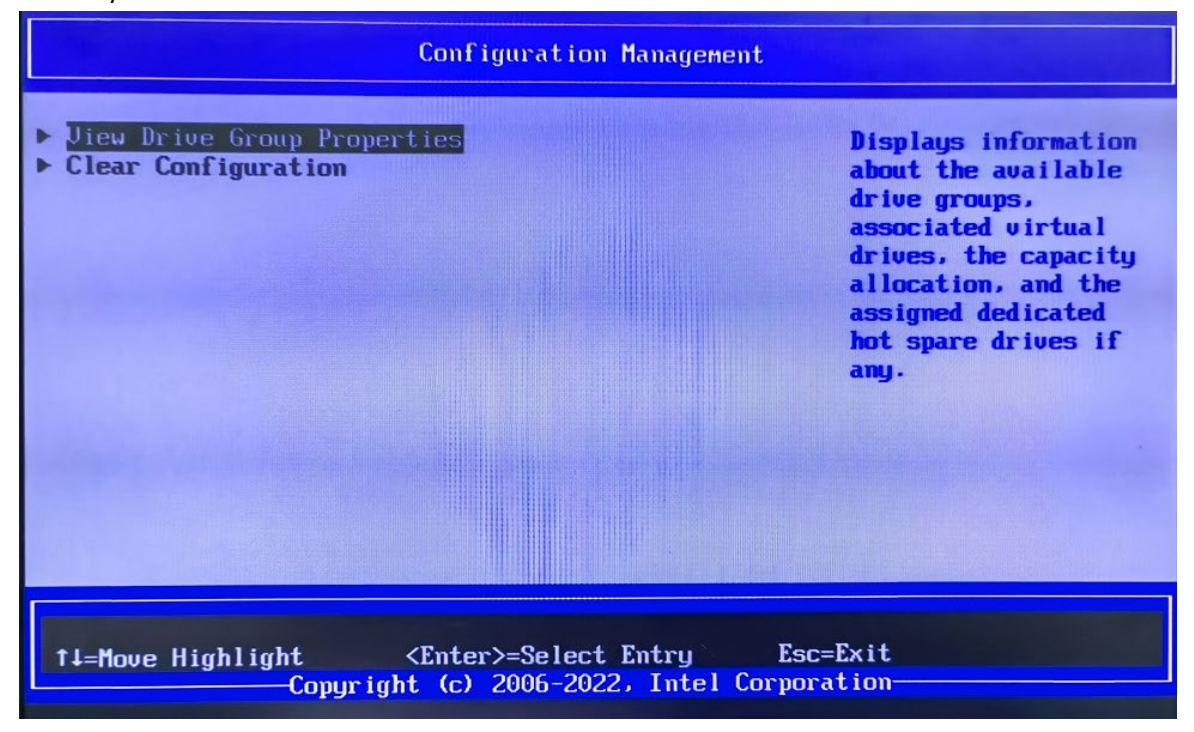

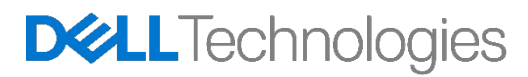

| View Drive Group Properties                   |                                                                                                |                                                                                                    |  |  |
|-----------------------------------------------|------------------------------------------------------------------------------------------------|----------------------------------------------------------------------------------------------------|--|--|
| Drive Group<br>Capacity Allocation<br>Secured | Drive Group #0<br><virtual 0:="" drive="" raido,<br="">952.875GB, Optimal&gt;<br/>No</virtual> | Drive group is a<br>logical grouping of<br>drives on which one<br>or more virtual<br>drives can be<br>created. Each virtual<br>drive in the drive<br>group must be<br>configured with the<br>same RAID level. |  |  |
|                                               |                                                                                                |                                                                                                    |  |  |
| †↓=Move Highlight<br>Copyrigh                 | Esc<br>t (c) 2006-2022, Intel Corpor                                                           | =Exit<br>ation                                                                                                    |  |  |

**Selecting a Virtual Drive:** Using the arrow keys, navigate to the Virtual Drive that you are planning ondeleting, and press the Enter key. The example below, only contains a single Virtual Drive.

**Deleting the Virtual Drive:** The next menu will show you the current status and configuration information for the RAID drive. You are able to make changes to the RAID array at this point. To delete the Virtual Drive, use the arrow keys to highlight the Operation option and press the Enter key.

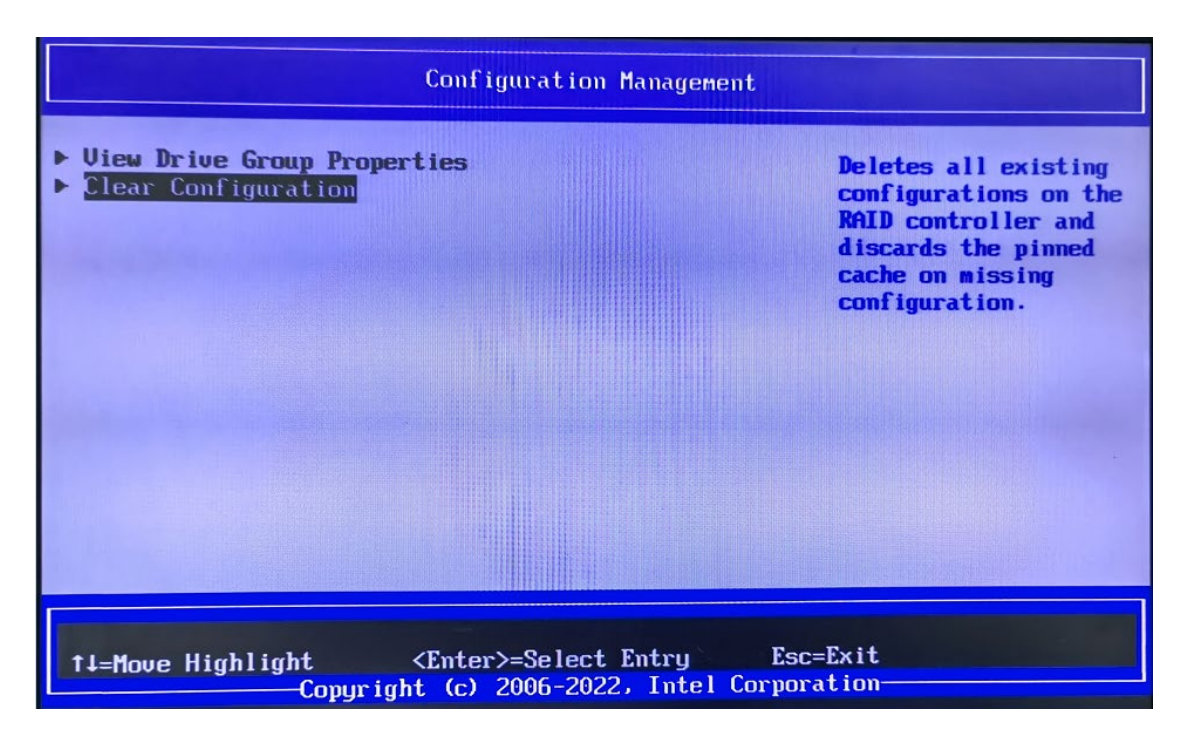

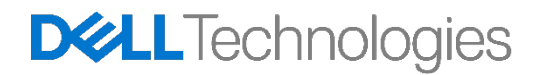

This will bring up a small submenu as shown below. Use the arrow keys again to navigate down and highlight Delete Virtual Drive option as shown below and press Enter.

| Warning                                                                                                    |  |
|----------------------------------------------------------------------------------------------------|--|
| Clear Configuration will delete all of the Virtual<br>Drives, Hot Spare Drives, Pinned Cache and JBODs<br>(if applicable) attached to this controller.<br>Are you sure you want to clear the configuration? |  |
| Confirm []<br>Yes<br>No                                                                                                    |  |
|                                                                                                    |  |
| 1↓=Move Highlight Copyright (c) 2006-2022, Intel Corporation                                                                                                    |  |

**Perform Delete**: A new option is presented to the previous menu as shown below, GO. Navigate to thisoption, and press Enter.

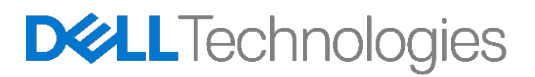

**Confirmation:** You will need to enable the confirmation and then confirm to actually delete the Virtual Drive.

|                                                                      | Warning                                                                                                    |  |
|----------------------------------------------------------------------|----------------------------------------------------------------------------------------------------|--|
| Clear Configur<br>Drives, Hot Sp<br>(if applicable<br>Are you sure y | tion will delete all of the Virtual<br>re Drives, Pinned Cache and JBODs<br>attached to this controller.<br>u want to clear the configuration? |  |
| Confirm<br>Yes<br>▶ No                                               | CXI                                                                                                    |  |
| †∔=Move Highlig                                                      | t <enter>=Select Entry Esc=Exit</enter>                                                                                                    |  |
|                                                                      | Copyright (C) 2006-2022, Intel corporation<br>Configuration changed                                                                            |  |

Completion: After you enable and confirm, your RAID array is deleted.

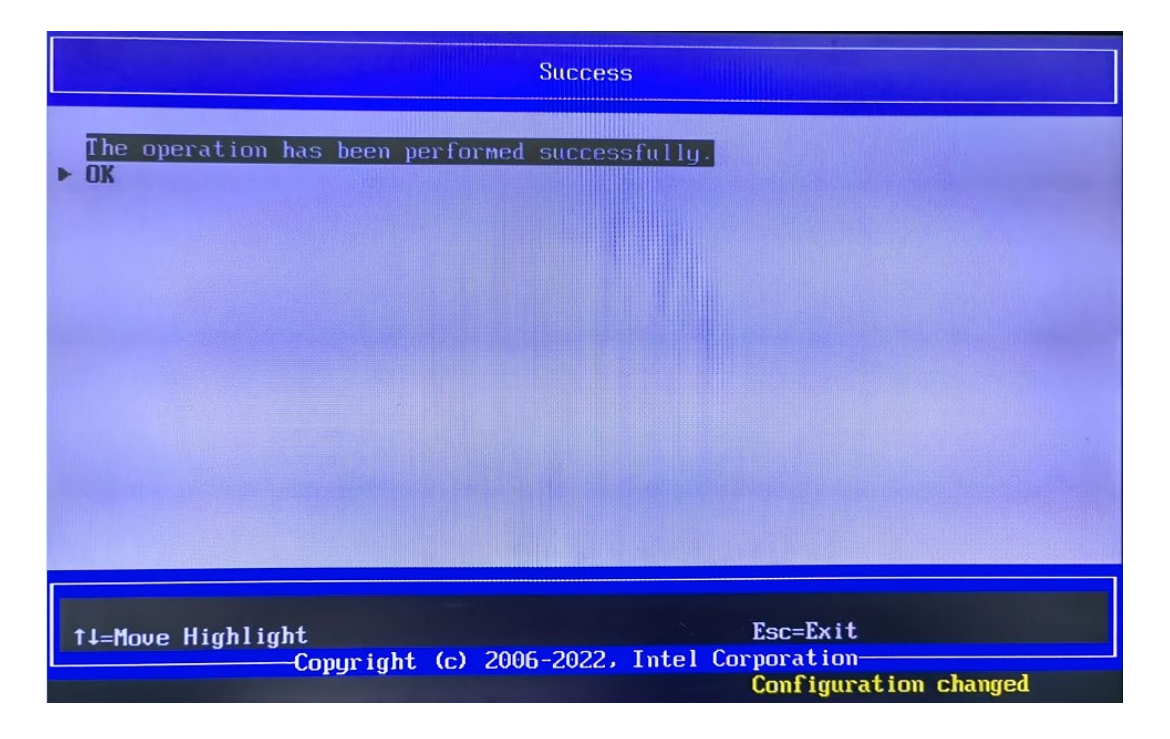

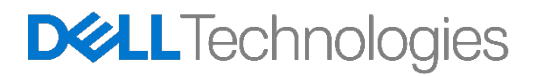

# 6 Conclusion

There are multiple ways to manage a RAID configuration in Precision workstations. Only the basic methodsunder pre-boot environment are discussed here. There are advanced methods and applications available todo these basic steps and advanced configurations options. These methods include StorCLI, LSI Storage Authority (LSA). If you are an advanced user, please contact Dell support or the MegaRAID controller documentations to know more about these advanced options.

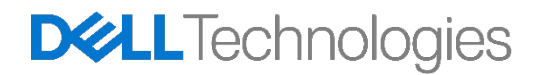